## **Phones**

For an overview of general setup instructions, go to this link: www.luhsd.net/phones

## Teacher Voicemail Setup

1. Hit the Message button (either of these two icons, depending on the model of phone you have):

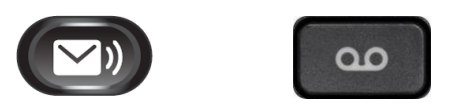

- 2. Enter and then your voicemail extension
  - If you do not know your voicemail extension, you can confirm it in Outlook by doing the following:
    - Open up a "New Email" window
    - Enter the staff member's name as the recipient
    - Double click on the name
  - $\circ$   $\,$  Follow the directions linked below to set up the remainder of your voicemail. For

all other phone info, click this link: PHONE SETUP DIRECTIONS

## <u>Voicemail</u>

First Time Setup From Your Phone:

- 1. Press the **Message** button (steps 1 & 2 above)
- 2. Enter temporary PIN 12345
- 3. Follow setup instructions

Login to Voicemail From Your Phone:

- 1. Press the **Messages** button
- 2. Enter your PIN
- 3. Follow directions for options

Access Voicemail From Another Phone:

- 1. Press Messages button
- 2. Press \* then your extension number
- 3. Enter your PIN

Access Voicemail From Outside:

- 1. Dial your direct line
- 2. Wait for voicemail to pick up
- 3. Hit \* during the greeting
- 4. Enter your extension number
- 5. Enter your PIN